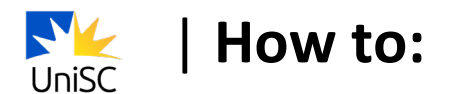

## Select your class times

1. Log in to USC Central: <u>usccentral.usc.edu.au</u>

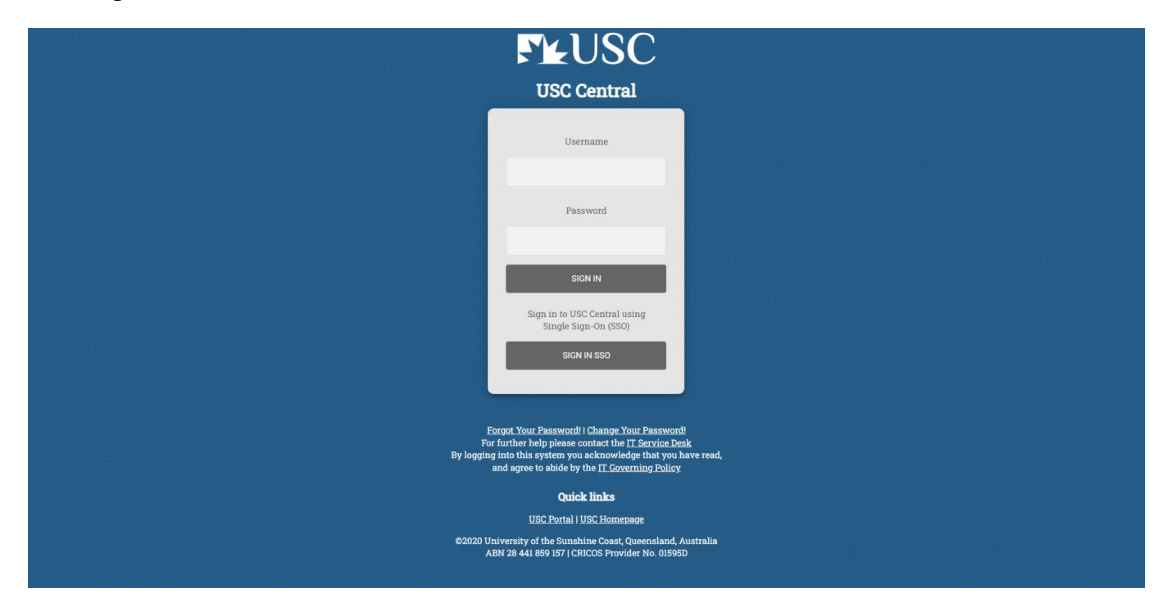

2. Select Manage Enrolment.

| <b>™</b> USC  |                  |           |                      |                             |
|---------------|------------------|-----------|----------------------|-----------------------------|
| USC Central - |                  |           |                      |                             |
|               | Offers           | Tasks     | 282 Units Incomplete | ogress<br>Units to Progress |
|               | Manage Enrolment | Timetable | Grades               | Financial Account           |
|               | Transcripts      | Program   | Personal Details     | Help                        |

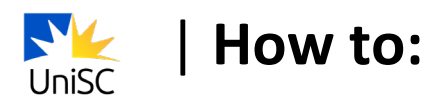

## 3. Select Update Class Times

| ✓ USC Central |                                                                                                    | Enrol by My Requirements |          |
|---------------|----------------------------------------------------------------------------------------------------|--------------------------|----------|
|               | Enrol by My Requirements<br>Report data generated on 1008/2022 13:50:17<br>This is your Program Structure. Click here for more inform | ntion                    |          |
|               | Bachelor of Nursing Science<br>Not Satisfied                                                                                          | 6 Completed/In progress  | 0 288    |
|               | Required 100 level introductory units<br>♦ Not Satisfied                                                                              | 6 Completed/In progress  | 0 114    |
|               | Required 200 level developing units                                                                                                   | 0 Completed/In progress  |          |
|               | Required 300 & 400 level graduate units<br>Not Satisfied                                                                              | 0 Completed/In progress  | <br>۲    |
|               | Required units from specified list<br>Not Satisfied                                                                                   | 0 Completed/In progress  | )<br>012 |

## 4. Select the course under Choose classes to update

**Note:** If a course already has the Status of 'Enrolled – Classes selected', it has no scheduled class times, so there are no further class selection steps you need to take for it.

| VSC Central                     |                       |                    | Update Classes                      | 5 |
|---------------------------------|-----------------------|--------------------|-------------------------------------|---|
| 2022 Session 8<br>Undergraduate |                       |                    |                                     |   |
| Enrol by My Requirements        | Choose classes to upd | ate                |                                     |   |
| Update Class times              | Course Code           | Description        | Units Status                        |   |
| Drop Courses                    | NUR 117               | Nursing Practice 1 | 6.00 Enrolled- Classes not selected |   |
|                                 |                       |                    |                                     |   |

5. You will need to select your preferred class time for each available Course Component (e.g. Laboratory 1, Tutorial/Workshop 1).

| Vpdate Class times              | Course Information        | ធ :           |
|---------------------------------|---------------------------|---------------|
| 2022 Session 8<br>Undergraduate |                           |               |
| Enrol by My Requirements        | NUR 117                   | Add Enrolment |
| Update Class times              | Nursing Practice 1        | rid Enoment   |
| Drop Courses                    | Course Information        |               |
|                                 | - Class Selection         |               |
|                                 | Program B Nursing Science |               |
|                                 | Course Component          |               |
|                                 | Placement                 | >             |
|                                 | Tutorial/Workshop 1       | >             |
|                                 |                           |               |

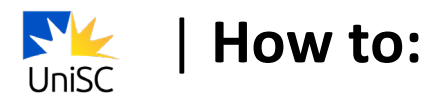

6. Select your preferred class time.

|                                     | Cancel           | Select a                                          | Class               |        |  |
|-------------------------------------|------------------|---------------------------------------------------|---------------------|--------|--|
| Course Information                  |                  |                                                   |                     | 4 rows |  |
| <ul> <li>Class Selection</li> </ul> | Class $\diamond$ | When/Where 🛇                                      | Location $\diamond$ |        |  |
|                                     | PP01             | 21/11/2022 - 24/02/2023<br>PLACEMENT_FRASER COAST | Fraser Coast        | >      |  |
| Course Component                    | PM01             | 21/11/2022 - 24/02/2023<br>PLACEMENT_CABOOLTURE   | USC Caboolture      | >      |  |
| Placement                           | PR01             | 21/11/2022 - 24/02/2023<br>PLACEMENT_GYMPIE       | USC Gympie          | >      |  |
| Tutorial/Workshop 1                 | PA01             | 21/11/2022 - 24/02/2023<br>PLACEMENT_SIPPY DOWNS  | USC Sunshine Coast  | >      |  |
|                                     |                  |                                                   |                     |        |  |

7. Once you have selected class times for each Course Component, you will see a tick next to each of them.

| NUR 117<br>Nursing Practice 1                                     |      |                                                  |                    | Add Enro | biment |
|-------------------------------------------------------------------|------|--------------------------------------------------|--------------------|----------|--------|
| <ul> <li>Course information</li> <li>✓ Class Selection</li> </ul> |      |                                                  |                    |          |        |
|                                                                   |      | Program B Nursing Science                        |                    |          |        |
| Course Component                                                  |      |                                                  |                    |          |        |
| Placement                                                         | PA01 | 21/11/2022 - 24/02/2023<br>PLACEMENT_SIPPY DOWNS | USC Sunshine Coast | ~        | >      |
| Tutorial/Workshop 1                                               | PH1  | 28/11/2022 - 03/02/2023<br>at                    | USC Sunshine Coast | ~        | >      |

## 8. Select Add Enrolment.

| NUR 117<br>Nursing Practice 1          |      |                                                  |                    | Add En | rolment |
|----------------------------------------|------|--------------------------------------------------|--------------------|--------|---------|
| Course Information     Class Selection |      |                                                  |                    |        |         |
|                                        |      | Program B Nursing Science                        |                    |        |         |
| Course Component                       |      |                                                  |                    |        |         |
| Placement                              | PA01 | 21/11/2022 - 24/02/2023<br>PLACEMENT_SIPPY DOWNS | USC Sunshine Coast | ~      | >       |
| Tutorial/Workshop 1                    | PH1  | 28/11/2022 - 03/02/2023<br>at                    | USC Sunshine Coast | ~      | >       |

9. You will see a confirmation that the class has been added to your timetable.

| ✓ USC Central                   | Confirmation                                 |
|---------------------------------|----------------------------------------------|
| 2022 Session 8<br>Undergraduate |                                              |
| Enrol by My Requirements        | ✓ NUR 117 - Nursing Practice 1               |
| 📝 Update Class times            | This class has been added to your timetable. |
| Drop Courses                    | Return to Course Search Page                 |
|                                 |                                              |

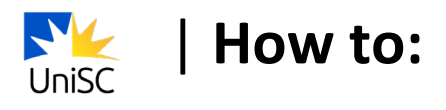

10. Select Return to course search page.

| ✓ USC Central                   | Confirmation                                 |
|---------------------------------|----------------------------------------------|
| 2022 Session 8<br>Undergraduate |                                              |
| Enrol by My Requirements        | VIR 117 - Nursing Practice 1                 |
| 📝 Update Class times            | This class has been added to your timetable. |
| Drop Courses                    | Return to Course Search Page                 |
|                                 |                                              |

11. Select **USC Central** and repeat steps 2-9 to select classes for each of your courses.

| ✓ USC Central            | Program Progress                                               |                         |            |  |  |
|--------------------------|----------------------------------------------------------------|-------------------------|------------|--|--|
| 📈 Program Progress       | Program Progress                                               |                         |            |  |  |
| Program Progress Summary | Report data generated on 10/08/2022 14:06:24                   |                         |            |  |  |
|                          | This is your Program Structure. Click here for more informatio | n                       |            |  |  |
|                          | Bachelor of Nursing Science<br>♦ Not Satisfied                 |                         |            |  |  |
|                          |                                                                | 6 Completed/In progress | 0 288      |  |  |
|                          | Required 100 level introductory units<br>♦ Not Satisfied       |                         |            |  |  |
|                          |                                                                | 6 Completed/In progress | ,<br>0 114 |  |  |
|                          | Required 200 level developing units<br>♦ Not Satisfied         |                         |            |  |  |
|                          |                                                                | 0 Completed/In progress | 0 78       |  |  |
|                          | Required 300 & 400 level graduate units<br>♦ Not Satisfied     |                         |            |  |  |
|                          |                                                                | 0 Completed/In progress | 0 84       |  |  |
|                          | Required units from specified list<br>♦ Not Satisfied          |                         |            |  |  |
|                          |                                                                | 0 Completed/In progress | 0 12       |  |  |